# Créer des questionnaires avec Quizinière

https://www.quiziniere.com/

Quizinière est un service proposé par Canopé, il permet de concevoir des questionnaires dont les questions peuvent être du texte, du son (fichier audio), des images, des dessins, des formules mathématiques ou des vidéos.

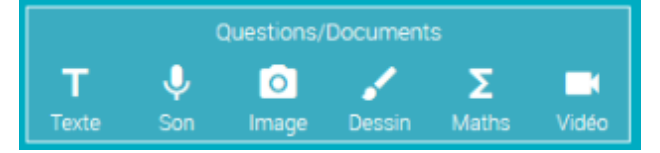

De même les réponses des élèves peuvent être récoltées sous forme de texte, de fichier audio, Images, dessins... mais aussi textes à trous, QCM ou éléments à associer

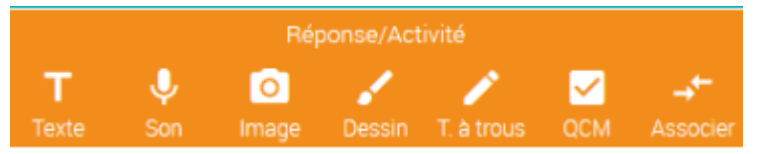

De plus, il permet de gérer la diffusion du questionnaire aux élèves, de la correction aux élèves et le suivi des réponses des élèves.

Se connecter à l'espace enseignant : il faut au préalable, avoir un compte Canopé

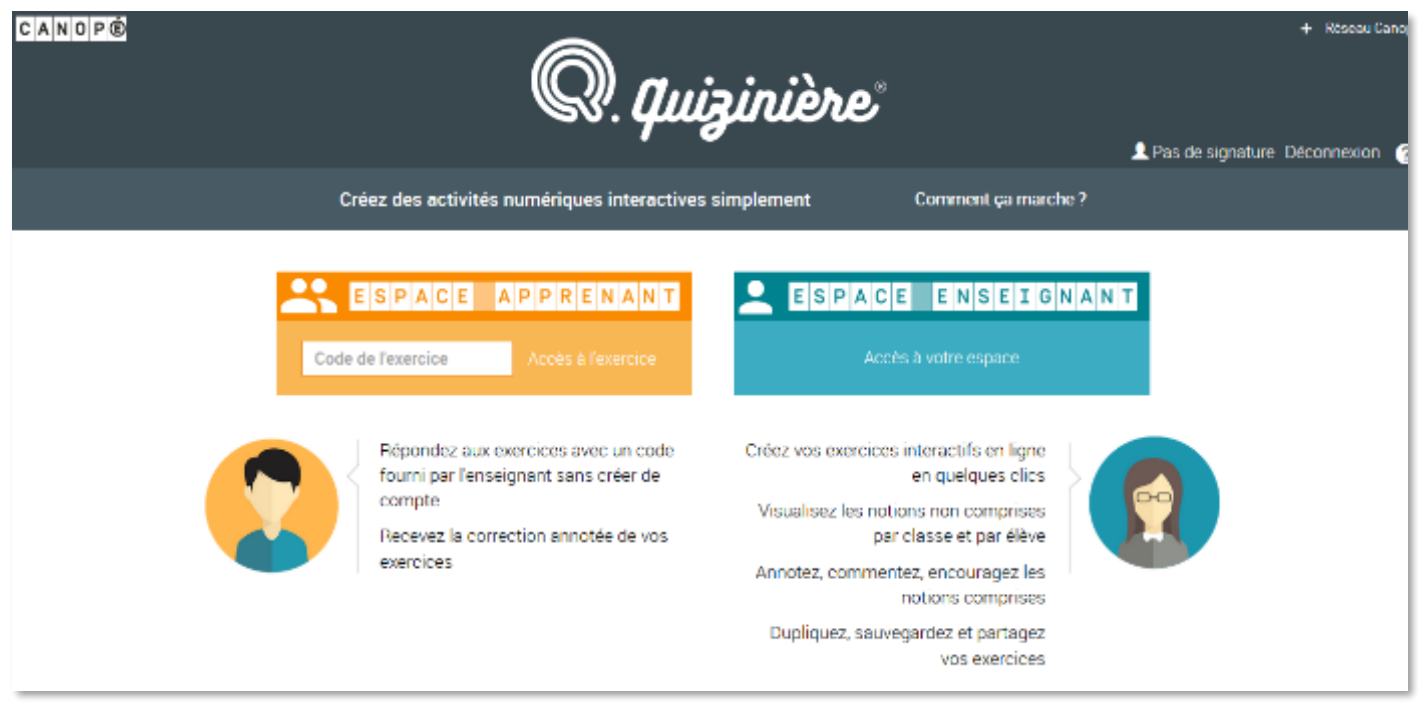

# Description de l'interface de l'enseignant :

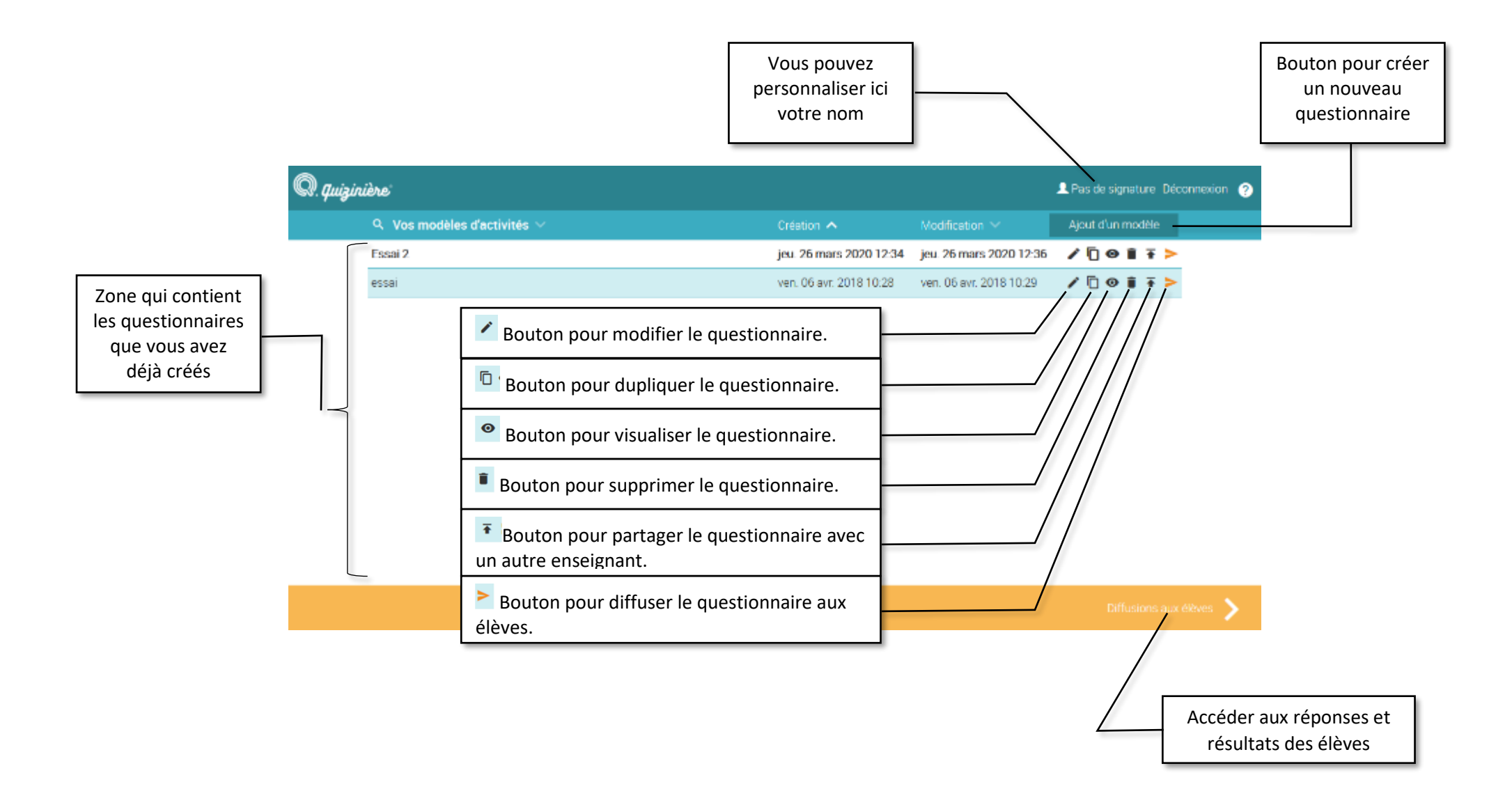

# Créer un nouveau questionnaire :

Cliquer sur le bouton

sur l'écran d'accueil, puis l'écran suivant s'affiche

Il vous suffit de cliquer sur les types de questions, de réponses,... que vous désirez ajouter pour créer votre questionnaire. Cela créé des blocs qui seront ensuite déplaçables.

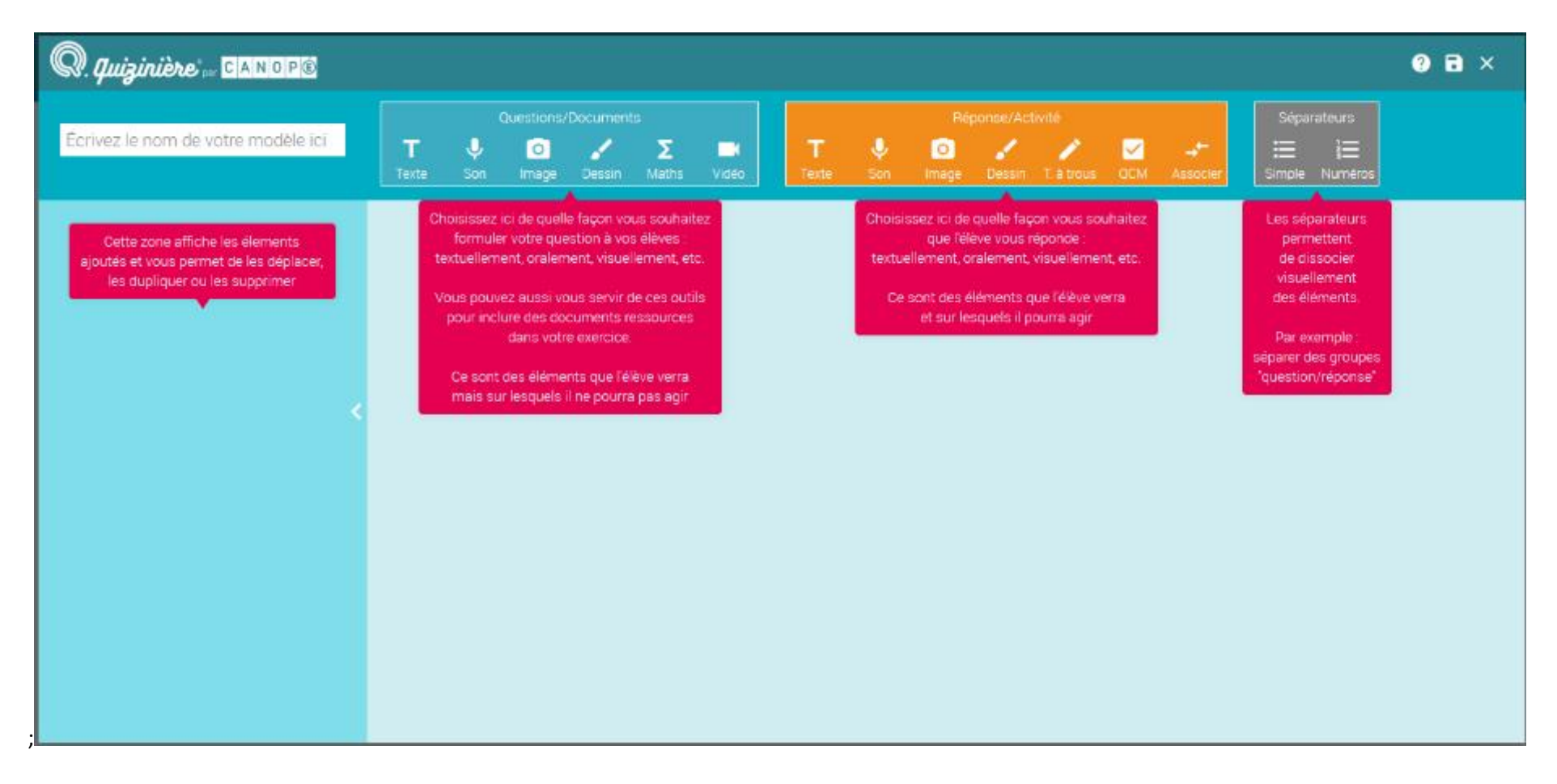

Quand vos modules de questions et de réponses sont créés, vous pouvez les sélectionner dans la colonne de gauche avec la possibilité de N'oubliez pas de nommer et d'enregistrer votre questionnaire

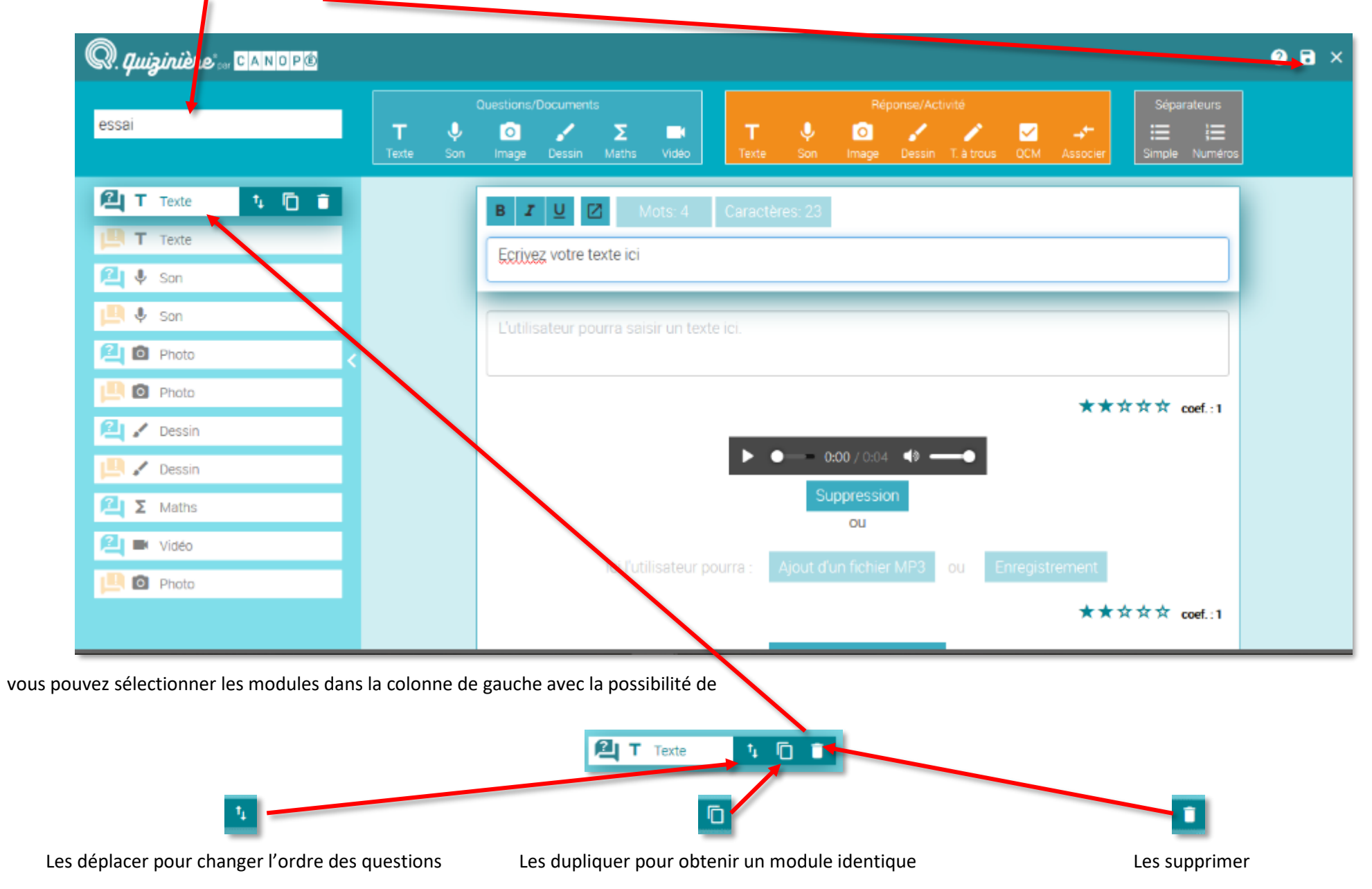

# Diffuser un questionnaire aux élèves

Sur l'écran d'accueil, repérer la ligne du questionnaire à diffuser et cliquer sur le bouton « diffuser » 춖

| Q. quizin | ière                          |                         |                         | 👤 Pas de signatur | Déconnexion | ? |
|-----------|-------------------------------|-------------------------|-------------------------|-------------------|-------------|---|
|           | Q. Vos modèles d'activités $$ | Création 🔨              |                         | Ajout d'un modèle |             |   |
|           | Essai 2                       | jeu. 26 mars 2020 12:34 | jeu. 26 mars 2020 12:36 | /[@∎∓             | >           |   |
|           | essai                         | ven. 06 avr. 2018 10:28 | ven. 06 avr. 2018 10:29 | / 🗋 🛛 🛢 🔻         | >           |   |
|           |                               |                         |                         |                   |             |   |
|           |                               |                         |                         |                   |             |   |
|           |                               |                         |                         |                   |             |   |
|           |                               |                         |                         |                   |             |   |
|           |                               |                         |                         |                   |             |   |
|           |                               |                         |                         |                   |             |   |
|           |                               |                         |                         |                   |             |   |
|           |                               |                         |                         |                   |             |   |
|           |                               |                         |                         |                   |             |   |
|           |                               |                         |                         | Diffusions        | aux élèves  | > |

La fenêtre s'ouvre pour vous demander :

| Un titre explicite                                                 | - | Q. Quizinière CANOPE                                                                           |                     |               |                  |                     |                    |                   |              |                   |                           |                           |           | > |
|--------------------------------------------------------------------|---|------------------------------------------------------------------------------------------------|---------------------|---------------|------------------|---------------------|--------------------|-------------------|--------------|-------------------|---------------------------|---------------------------|-----------|---|
|                                                                    |   | Paramètres de la Attusion                                                                      |                     |               |                  |                     |                    |                   |              |                   |                           |                           |           |   |
| Si vous souhaitez que<br>les élèves reçoivent la                   |   | Titre de la diffusion :                                                                        | Sais                | ir ici le     | e titre c        | te la d             | iffusio            | n                 |              |                   |                           |                           |           |   |
| correction dès qu'ils                                              |   | Diffuser la correction aux élèves :                                                            | -                   |               |                  |                     |                    | Re                | etour a      | activé            |                           |                           |           |   |
| ont répondu (retour<br>activé) ou non (retour<br>désactivé)        |   | Dans un souci de conformité au R<br>d'inscrire leur pseudo, et non leurs<br>nouvelle activité. | èglement<br>donnée: | géné<br>perso | ral su<br>onnell | r la pri<br>es tel: | otectio<br>s que l | on des<br>leurs r | orns         | iées, d<br>et pré | lemandez à<br>noms, lorsq | i vos élèv<br>ju'ils font | es<br>une |   |
|                                                                    |   | Date limite pour rendre les copies :                                                           | <                   |               |                  | mars                | 2020               |                   |              | >                 |                           | 8h                        |           |   |
|                                                                    |   | vendredi 27 mars 2020 18:00                                                                    | 10                  | <b>dim</b> .  | lun.             | <b>mar</b> .        | <b>mer</b> .       | jeu.              | <b>ven</b> . | sam.              |                           | 10h                       |           |   |
| La date et l'heure                                                 |   |                                                                                                | 11                  | 08            | 09               | 10                  | 11                 | 12                | 13           | 14                |                           | 12h                       |           |   |
| limite pour répondre                                               |   |                                                                                                | 12                  | 15            | 16               | 17                  | 18                 | 19                | 20           | 21                |                           | 14h                       |           |   |
| au questionnaire                                                   |   |                                                                                                | 13                  | 22            | 23               | 24                  | 25                 | 26                | 27           | 28                |                           | 160                       |           |   |
|                                                                    |   |                                                                                                | 14                  | 29            | 30               | 31                  | 01                 | 02                | 10           | 11                |                           | 185                       |           |   |
| Le nombre d'élèves<br>maximum autorisés à<br>répondre (effectif de | _ | Nombre de copies maxim <u>um (168)</u><br>copies maximum)                                      | 25                  |               | 10° M            |                     | Li Li              | 14 11             | 1.0          |                   |                           |                           |           | ÷ |
| la classe)                                                         |   |                                                                                                |                     | C             |                  | a diffu             | sion               |                   |              |                   |                           |                           | >         |   |
|                                                                    | _ |                                                                                                | /                   |               |                  |                     |                    |                   |              |                   |                           |                           |           |   |
|                                                                    |   | Et enfin valider                                                                               |                     |               |                  |                     |                    |                   |              |                   |                           |                           |           |   |

Vous obtenez une fenêtre de partage dans laquelle vous trouverez :

| Q. Quizinière' CANOPS  Paramètres de la diffusion  La diffusion 'Nouvelle diffusion' a été créée avec le code :  PBWA6Y | Le code de diffusion<br>que les élèves<br>peuvent saisir sur la<br>page d'accueil de<br>www.quiziniere.com                                     |
|----------------------------------------------------------------------------------------------------|----------------------------------------------------------------------------------------------------|
|                                                                                                    | Le QR-code que vous<br>pouvez transmettre<br>aux élèves pour qu'ils<br>accèdent au<br>questionnaire depuis<br>une tablette ou un<br>smartphone |
| Copie du lien direct<br>OK                                                                                              | Récupérer le lien qui<br>permettra aux élèves<br>d'accéder directement<br>au questionnaire                                                     |

Lorsqu'ils se connecteront, les élèves verront le questionnaire à remplir. Ils devront noter leur nom avant d'envoyer la copie

L

|                                                                                 |                                                                   | Erivoi de la copie       |
|---------------------------------------------------------------------------------|-------------------------------------------------------------------|--------------------------|
| questionnaire numérique (Cyberzen 20<br>Diffusé le jeudi 8 mars 2018   A rendre | A L Sideur, dischartiss Comelleen<br>avantiel venored 9 mars 2018 | Écrivez votre pseudo ici |
|                                                                                 | L'envoie un sane à un arri.                                       | Î                        |
|                                                                                 | Connaît on le public ?                                            |                          |
|                                                                                 | □ Cui<br>□ Non                                                    |                          |
|                                                                                 | Sait-on pendant combien de temps la publication sera accessible ? |                          |
|                                                                                 | 🖂 Oui<br>🔂 Non                                                    |                          |
|                                                                                 | B I U MotorO Caractères:O                                         |                          |
|                                                                                 | Earwez votre réponse ici.                                         |                          |
|                                                                                 | J'écres un article dans le blog de la classe.                     |                          |
|                                                                                 | FaaaAt as is suble 2                                              | v                        |

# Suivi des réponses

| Sur l'int | erface d'accueil, choisissez                        | Dillusions aux élèves 🔉 🔪 |                          |                         |                                 |
|-----------|-----------------------------------------------------|---------------------------|--------------------------|-------------------------|---------------------------------|
| Q. quiz   | unière :                                            |                           |                          |                         | Le Pas de signature Déconnexion |
|           | ${\tt Q}_{\rm c}$ Vos modèles d'activités ${	imes}$ |                           | Création 🔨               |                         | Ajout d'un modèle               |
|           | Essai 2                                             |                           | jes 26 mars 2020 12:34   | jeu. 26 mars 2020 12:36 | / 🖸 🛛 🖬 ∓ >                     |
|           | essai                                               |                           | ven. 06 s. r. 2018 10:28 | ven. 06 avr. 2018 10:29 | / 🗋 🛛 🛢 🖬 >                     |
|           |                                                     |                           |                          |                         |                                 |
|           |                                                     |                           |                          |                         | Diffusions aux élèves >         |

Vous voyez la liste des questionnaires que vous avez diffusé aux élèves avec pour chaque questionnaire la possibilité de :

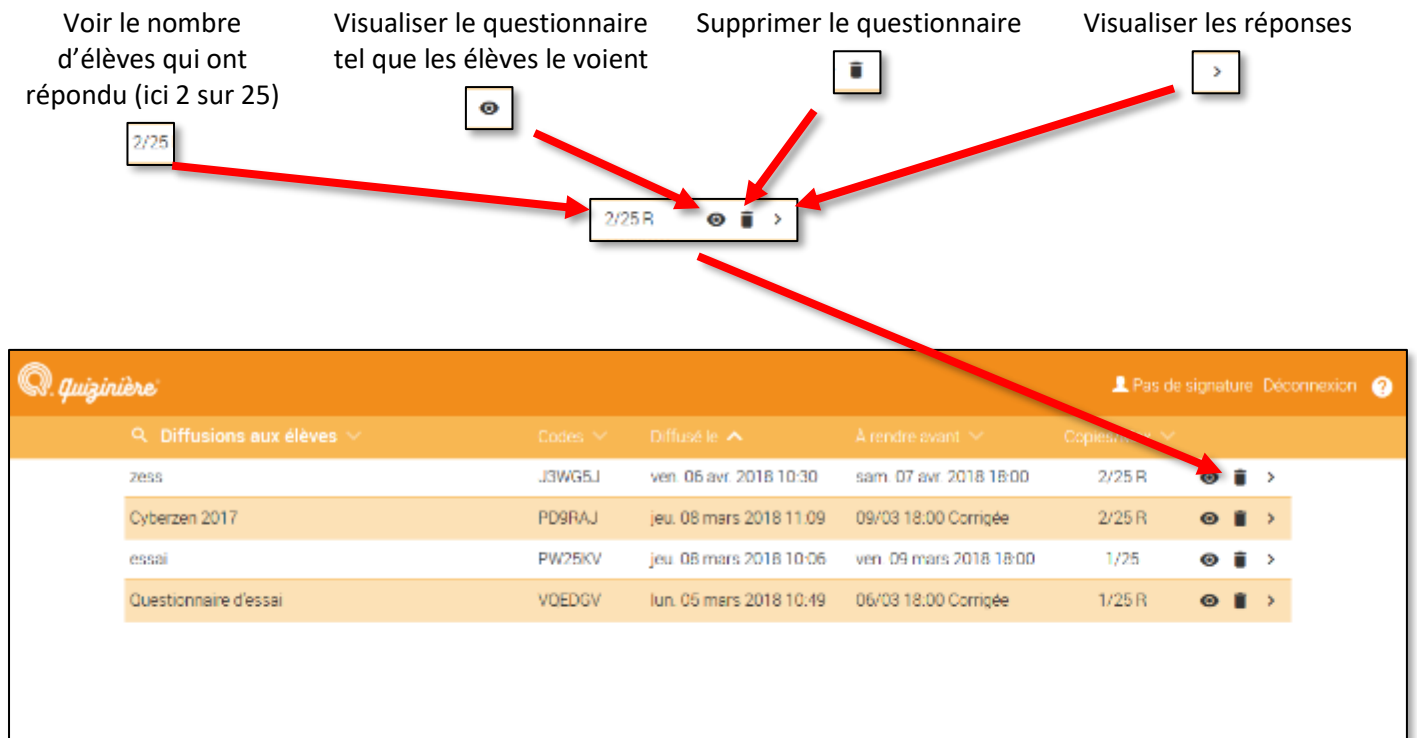

Lorsque vous choisissez visualiser les réponses, vous verrez

| que vou  | La liste<br>s pouvez visualise                                                          | des copies<br>er une par une                      | en cli      | iquant sur      |                                                                                       | vous pouvez aussi voir les statistiqu<br>De la classe ou de chaque élève | es               |
|----------|-----------------------------------------------------------------------------------------|---------------------------------------------------|-------------|-----------------|---------------------------------------------------------------------------------------|--------------------------------------------------------------------------|------------------|
|          |                                                                                         | 0                                                 |             |                 |                                                                                       |                                                                          |                  |
| Q.quizin | ière                                                                                    |                                                   |             |                 |                                                                                       | 👤 Pas de signatur                                                        | re Déconnexion 🕜 |
|          | Modification Liste de                                                                   | es copies   Copies acce                           |             | Diffusion des c | orrections                                                                            | Scores Classe Elève                                                      |                  |
|          | Cyberzen 2017 : 2 copie(s<br>diffusé le : jeu. 08/03/18 1<br>Les corrections sont dispo | ) cçuc(s) sur 25<br>1 09<br>n <mark>i</mark> bles |             |                 |                                                                                       |                                                                          |                  |
|          | Nom de l'éleve 🐱                                                                        | Reque le 🗠                                        | $Vu \simeq$ | Score 🖂         | Annotations $ \!\!\!\!\!\!\!\!\!\!\!\!\!\!\!\!\!\!\!\!\!\!\!\!\!\!\!\!\!\!\!\!\!\!\!$ |                                                                          |                  |
|          | david                                                                                   | eu. 08/03/18 11:11                                | ~           | 63%             |                                                                                       | L92.                                                                     | ≥ ≣              |
|          | GH                                                                                      | jeu. 08/03/18 11:13                               | ×           | 86%             |                                                                                       | P32 @                                                                    | * 1              |
|          |                                                                                         |                                                   |             |                 |                                                                                       |                                                                          |                  |
|          |                                                                                         |                                                   |             |                 |                                                                                       |                                                                          |                  |
|          |                                                                                         |                                                   |             |                 |                                                                                       |                                                                          |                  |
|          |                                                                                         |                                                   |             |                 |                                                                                       |                                                                          |                  |
|          |                                                                                         |                                                   |             |                 |                                                                                       |                                                                          |                  |
|          |                                                                                         |                                                   |             |                 |                                                                                       |                                                                          |                  |
|          |                                                                                         |                                                   |             |                 |                                                                                       |                                                                          |                  |
| Ketou    | ur à vos diffusions                                                                     |                                                   |             |                 |                                                                                       |                                                                          |                  |

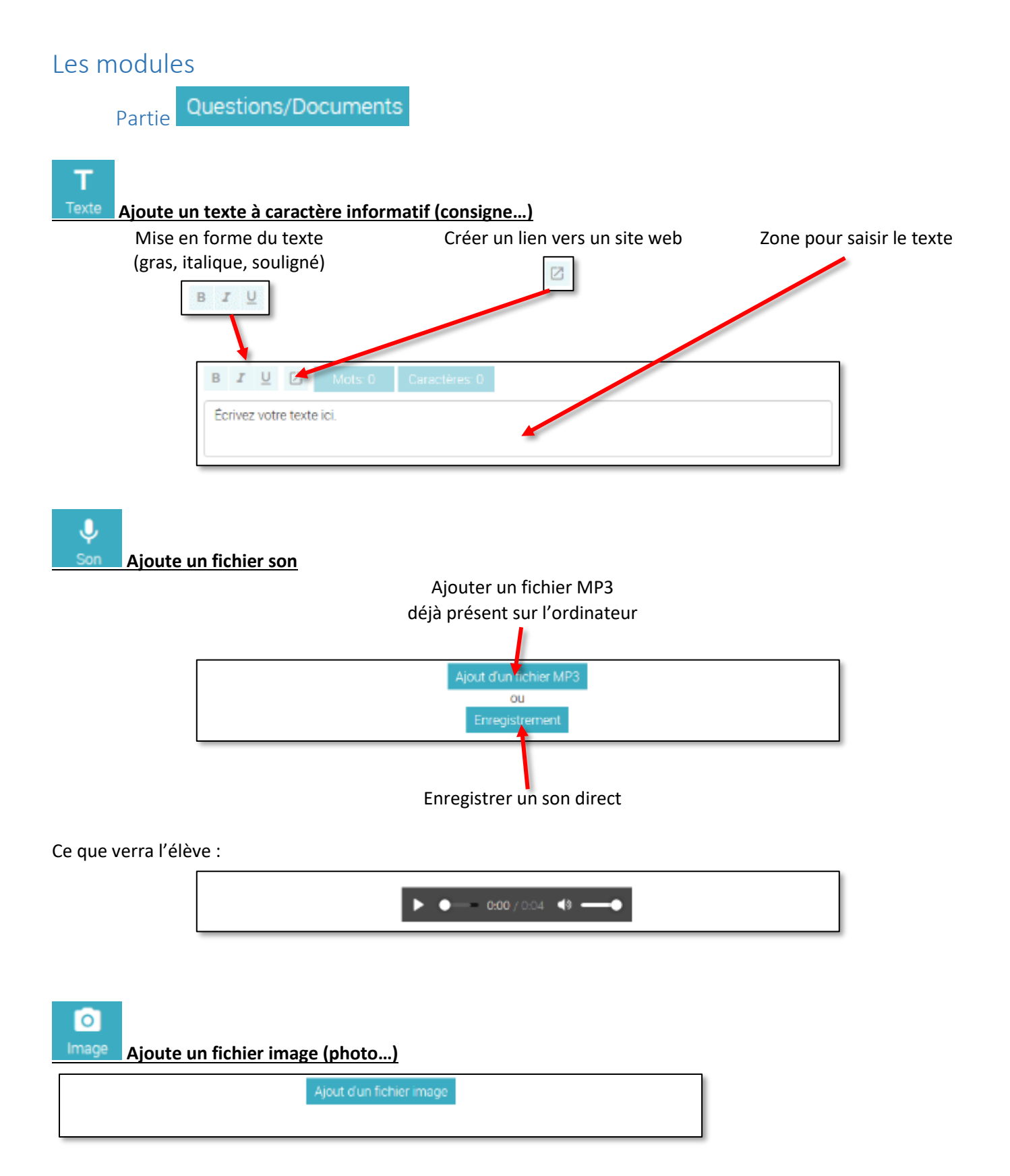

Ajoute un croquis fait à la souris :

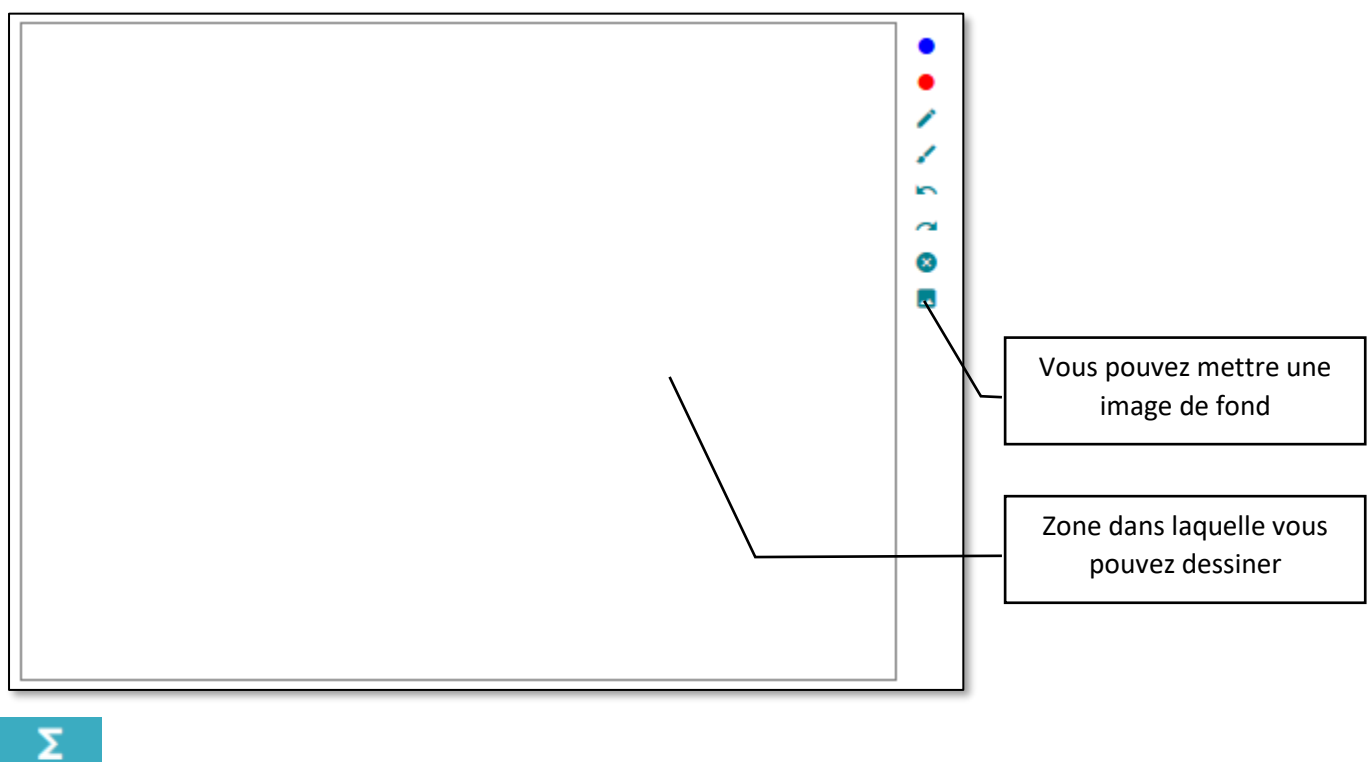

# Ajoute des formules mathématiques

#### Texte et formule mathématique (syntaxe Katex entre "\$\$"):

 $\label{eq:example:} Exemple: \$\$f(x) = \it_{-\infty}^{infty \ hat f(\xi)\e^{2 \it \xi x} \dxi\$$ 

Texte et formule mathématique mis en forme: Exemple :

$$f(x) = \int_{-\infty}^{\infty} \hat{f}(\xi) e^{2\pi i \xi x} d\xi$$

# 

5

## Vidéo Ajoute une vidéo issue de youtube seulement

| Démarre à : 0 👘 secondes.            | S'arrête à : □ 🔹 secondes. |
|--------------------------------------|----------------------------|
| Adresse URL: Collez ici l'adresse de | e la vidéo Youtube         |
|                                      |                            |

| L'utilisateur pourra saisir un texte ici. |       |         |
|-------------------------------------------|-------|---------|
|                                           | ***** | coef.:1 |

## Ce que voit l'élève :

|                            |  | <br>_ |
|----------------------------|--|-------|
| lci l'utilisateur pourra : |  |       |

Ce que voit l'élève :

. .

| Ajout d'un fichier MP3 |
|------------------------|
| Enregistrement         |

| image A | joute un bloc où l'élève pou | rra déposer une ima      | ge            |
|---------|------------------------------|--------------------------|---------------|
|         | Ici l'utilisateur pourra :   | Ajout d'un fichier image |               |
|         |                              |                          | ★★☆☆☆ coef.:1 |

Ajoute un bloc où l'élève peut dessiner avec sa souris.

Vous pouvez préparer ce bloc en ajoutant une image d'arrière-plan et en faisant des dessins vous-même

| L |       |        |
|---|-------|--------|
| l |       | •      |
|   |       | •      |
|   |       |        |
|   |       | -      |
|   |       | 1      |
|   |       | 5      |
|   |       | ~      |
|   |       |        |
|   |       | 8      |
|   |       |        |
|   |       |        |
|   |       |        |
|   |       |        |
|   |       |        |
|   |       |        |
|   |       |        |
|   |       |        |
|   |       |        |
|   |       |        |
|   |       |        |
|   |       |        |
| I |       |        |
|   |       |        |
| I |       |        |
| l | ***** | oef.:1 |
| Т |       |        |

| Texte complet :                     |  |  |  |  |
|-------------------------------------|--|--|--|--|
| Le petit chien court dans le jardin |  |  |  |  |
|                                     |  |  |  |  |

#### Ce que voit l'élève

| Le chien court dans le |
|------------------------|

| Σ 🛢 Saisissez la réponse 1 |                  |
|----------------------------|------------------|
| Σ I Saisissez la réponse 2 |                  |
| Ajout d'une ligne          | choix multiple 🗹 |
|                            | ★★☆☆☆ coef.:1    |

N'oubliez pas de cocher la bonne réponse !

Si vous cochez la case « choix multiple », l'élève peut sélectionner plusieurs réponses.

Ce que voit l'élève :

Case « choix multiple » cochée

٦

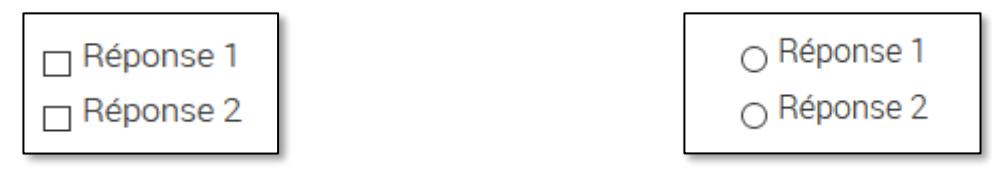

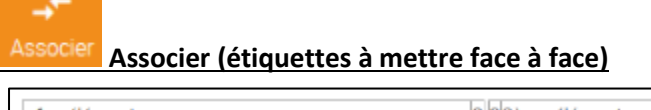

| 1er element | 1 | 1    | U UZeme element   | 1 | 1             |
|-------------|---|------|-------------------|---|---------------|
| Elément A   |   |      | 1 Elément B       |   |               |
|             | 1 | t, t |                   | 1 | T4            |
|             |   |      | Ajout d'une paire |   |               |
|             |   |      |                   |   | *★☆☆☆ coel.:1 |

Ce que voit l'élève (il doit faire glisser les étiquettes pour les associer)

| 1er élément | Elément B    |
|-------------|--------------|
| Elément A   | 2ème élément |

En bas de chacune des questions, une barre permet de donner un coefficient à la réponse

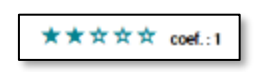